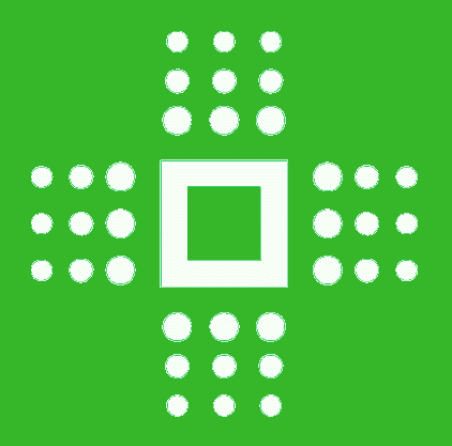

## How to register and use NxStop

The first step is to download the NxStop app onto your mobile device from the Apple store or Google play depending on your device

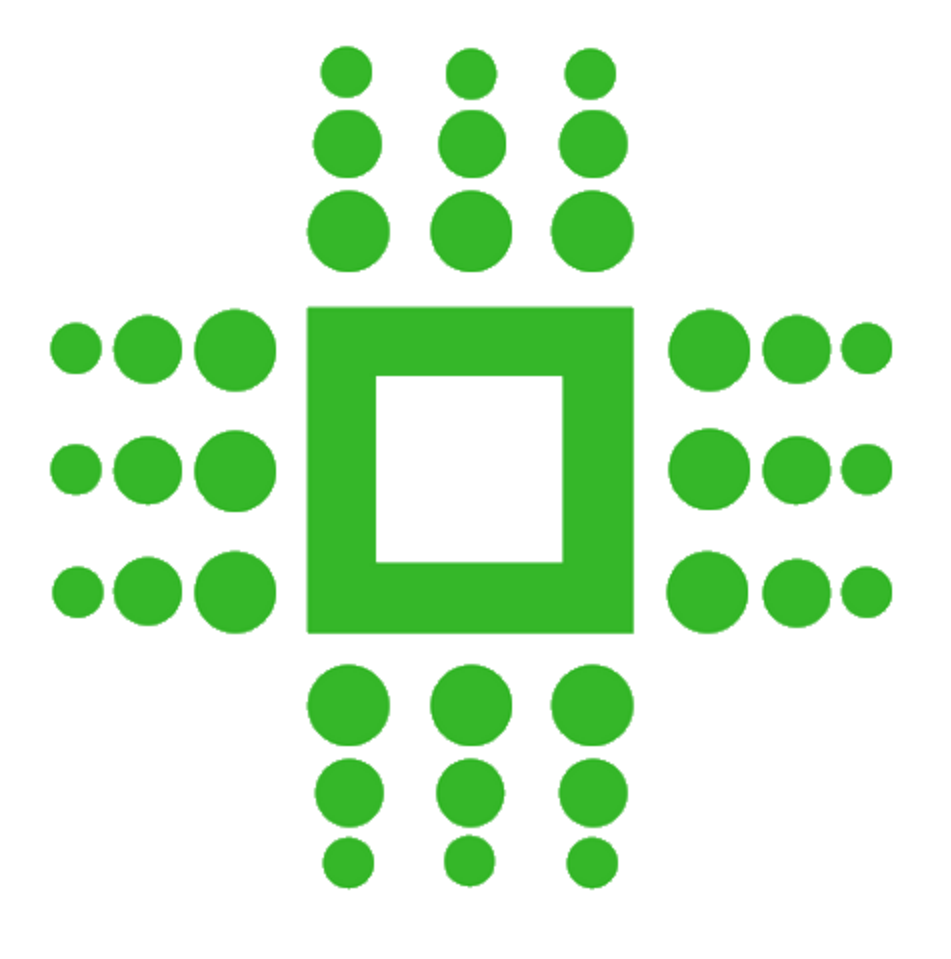

## The app will look like this!

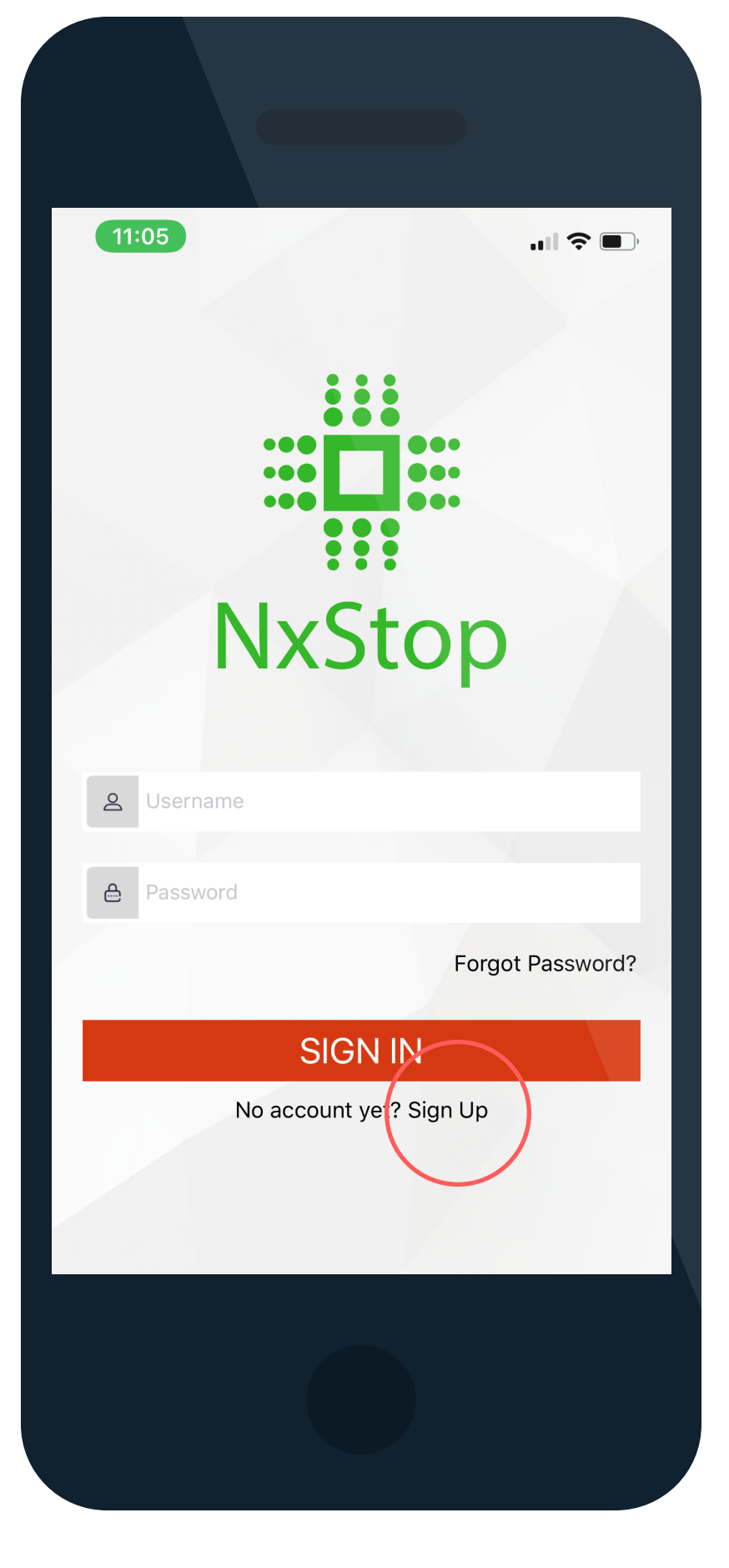

Once you have opened the app, select sign up to get started.

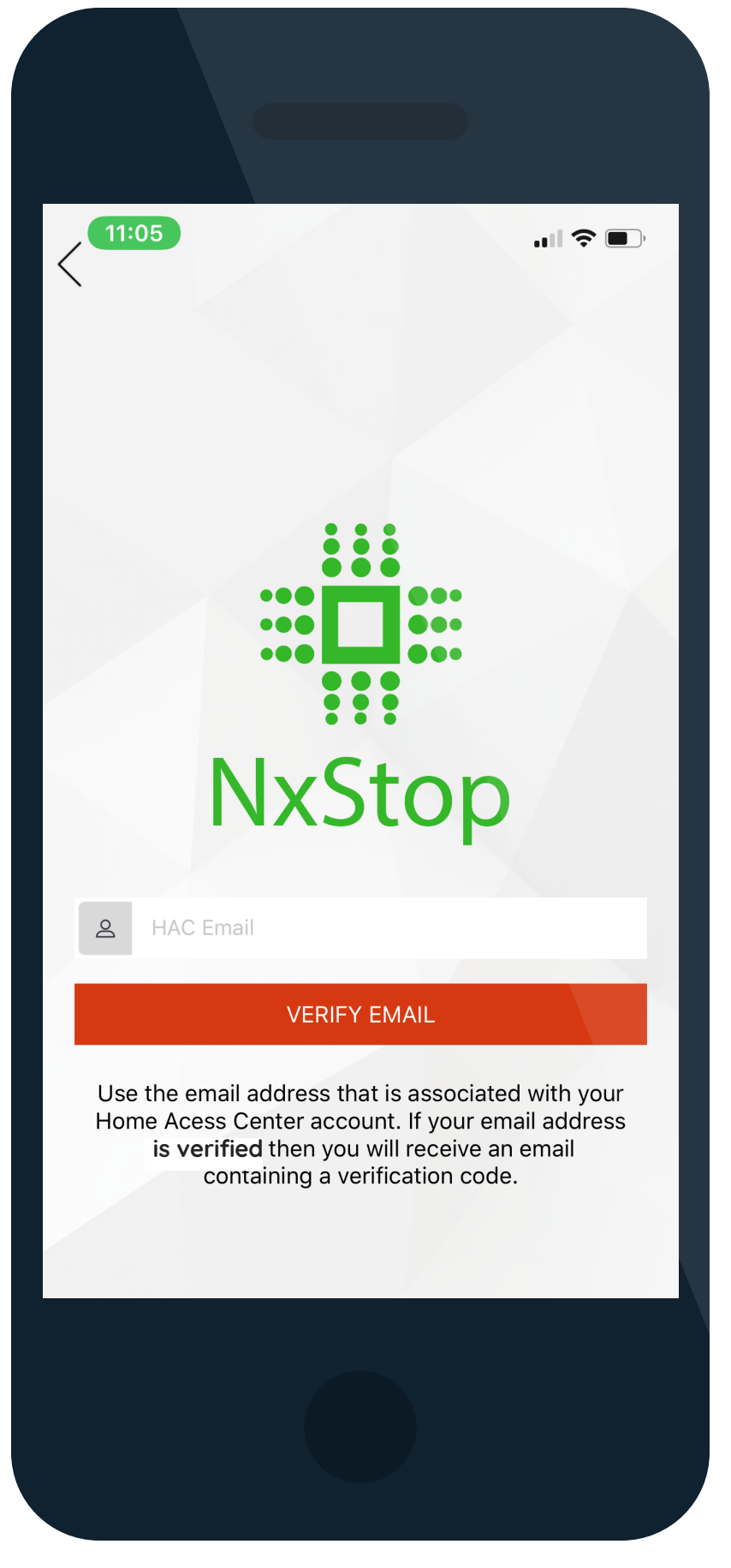

Enter the same email you use for HAC to help us identify the user for a safe and secure sign-up process

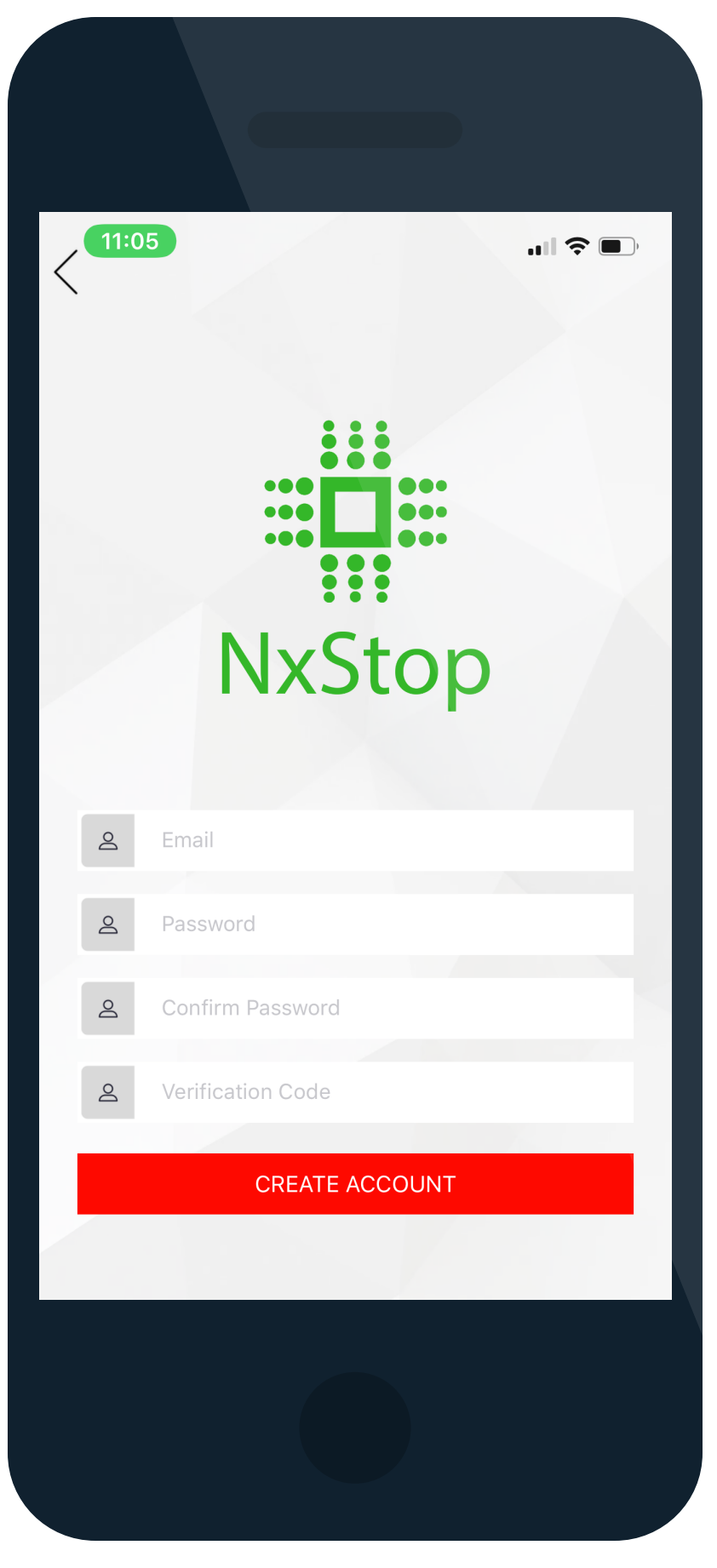

Once your account has been verified, you can create your account by entering the information above. The verification code can be found in your HAC email. (Make sure you check your spam folder!)

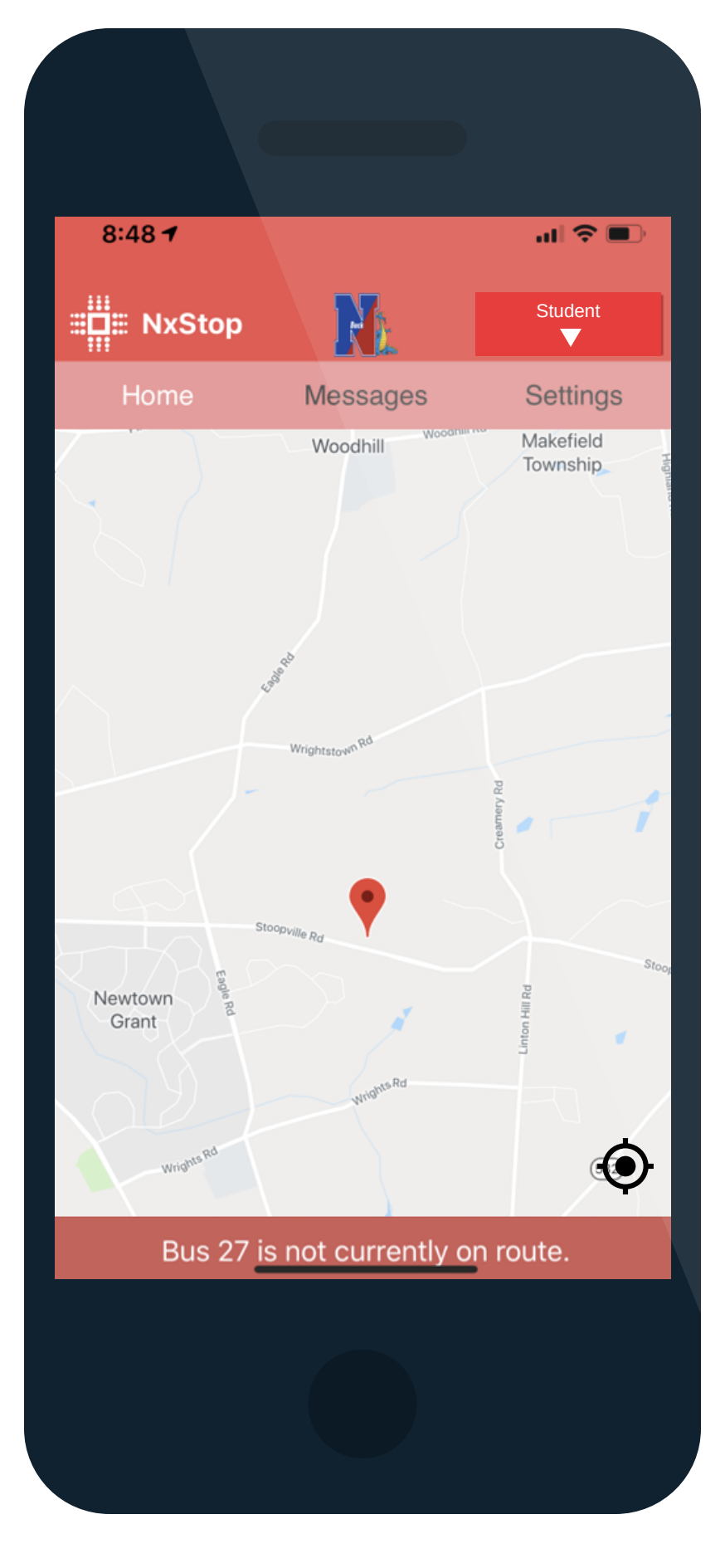

Congratulations, you have successfully logged into the app!

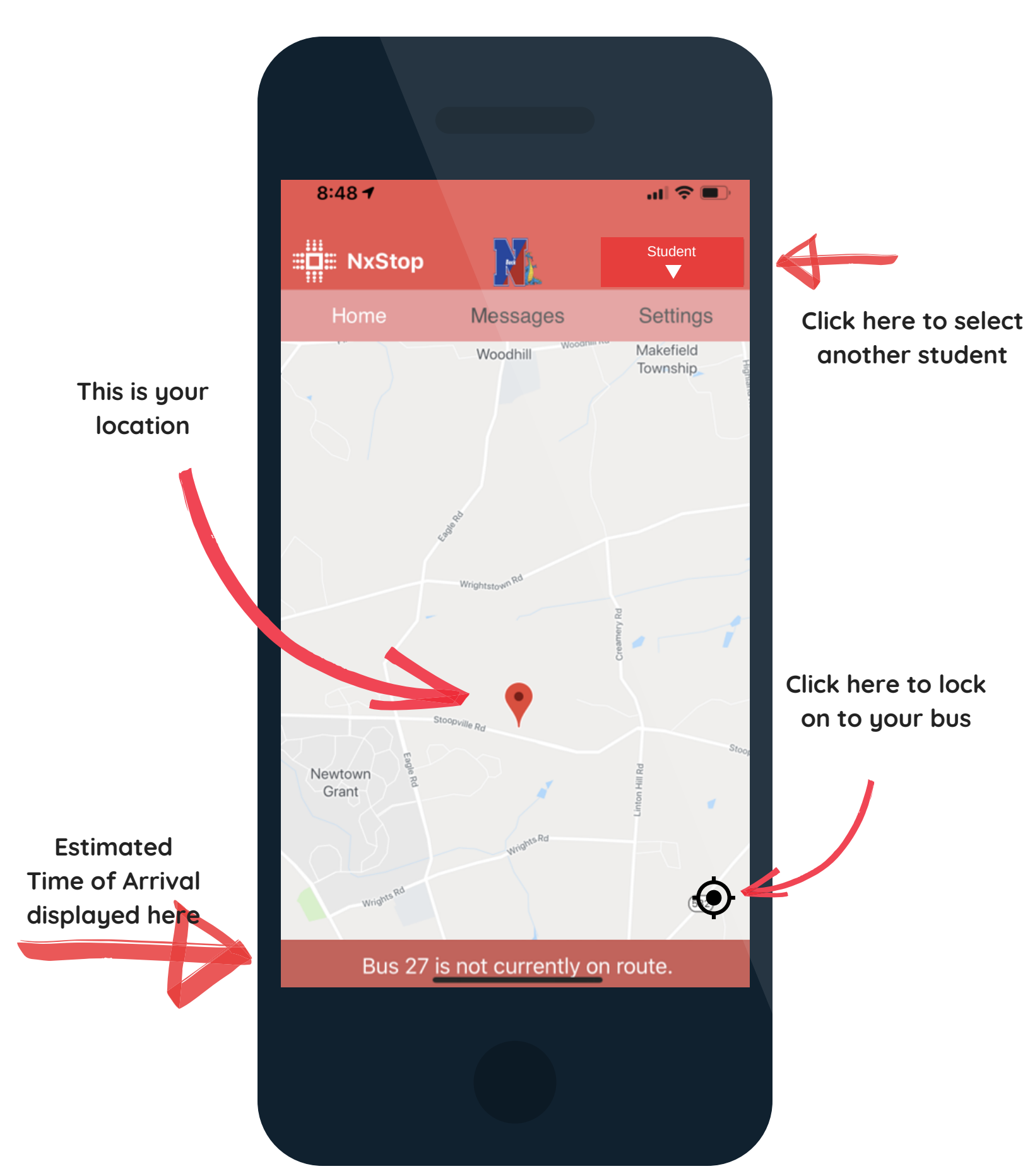

The home screen will display the eta of your bus to your stop along the bottom of the screen. The location of the bus on the map will be visible when the bus is within a certain range of your stop.

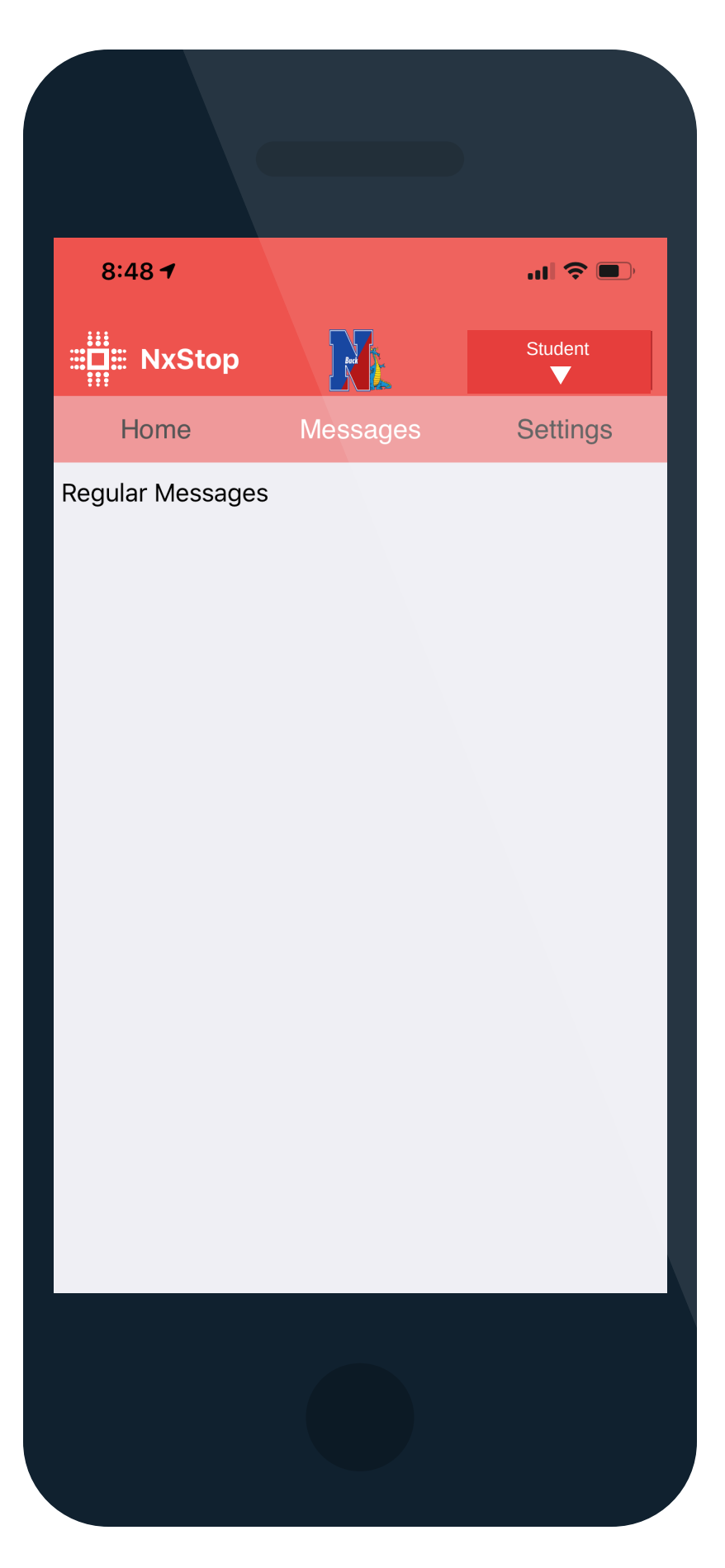

The messages tab will display any notifications, as well as alerts from your school (e.g. weather alerts, cancellations, etc...)

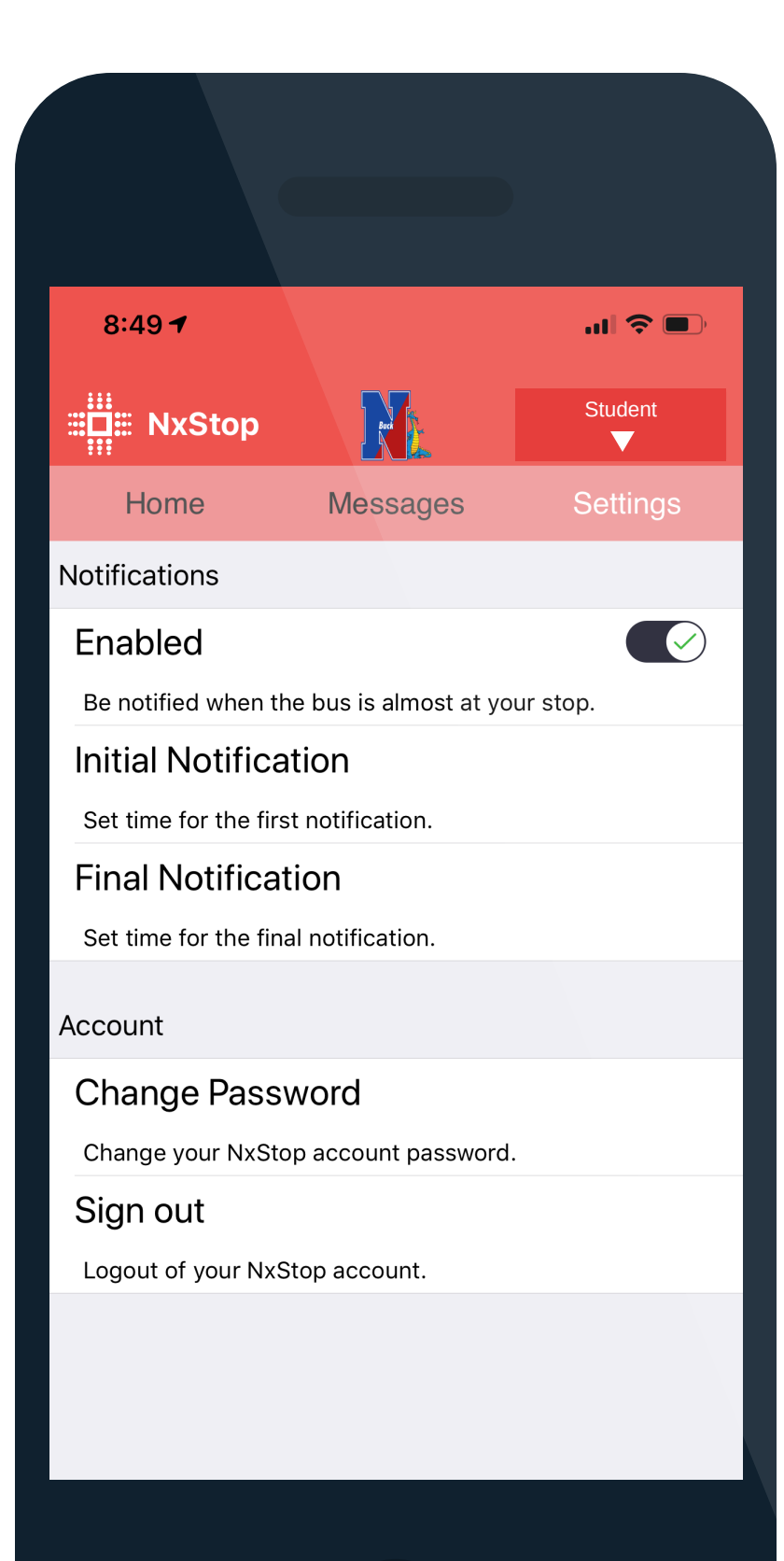

The settings tab will allow you to set your preferred notification intervals (i.e. be notified when the bus is X minutes away). It will also let you change the password to your account.